## NetworkLife

## **Cisco ACI – Fabric Access Policies**

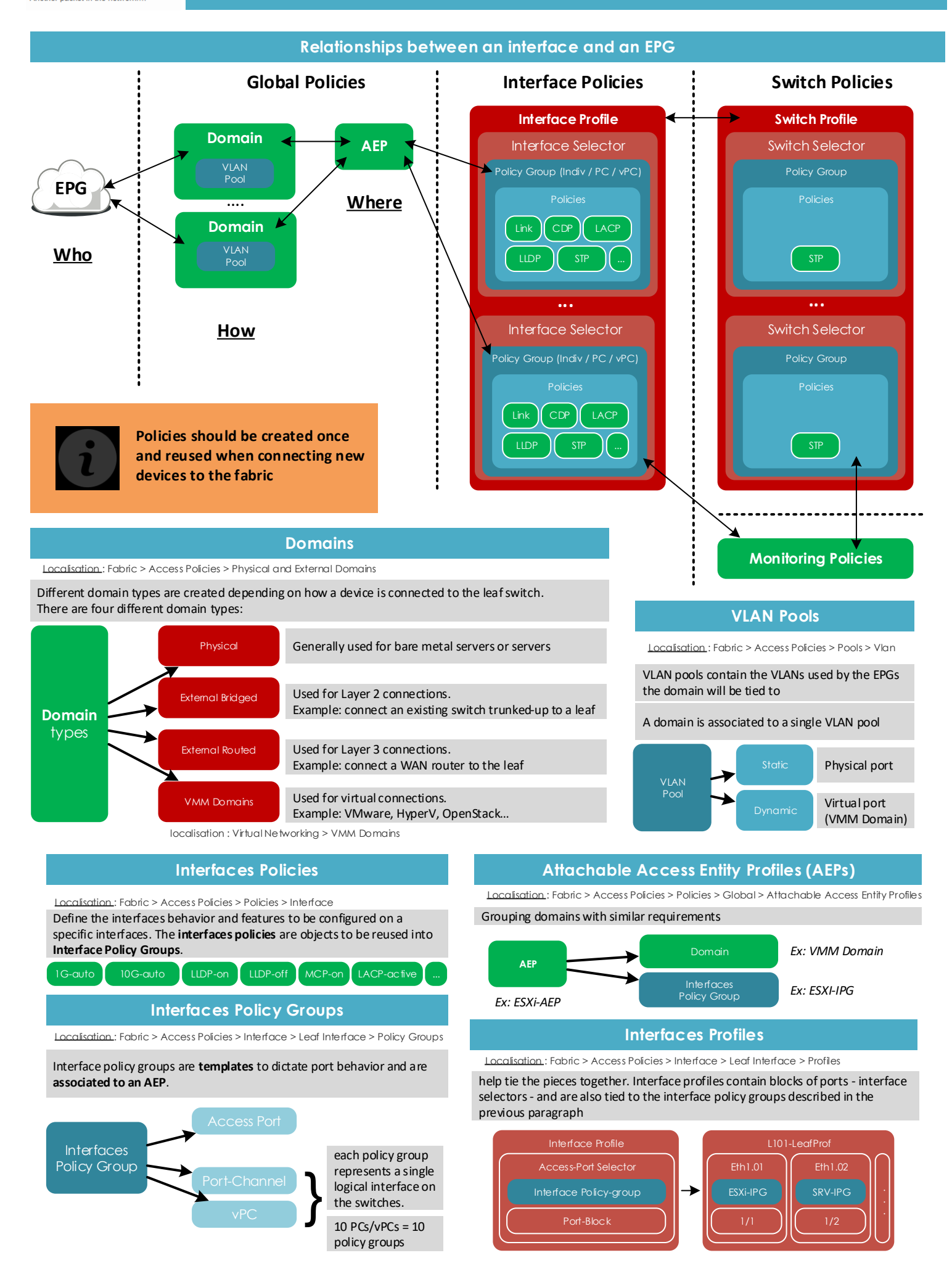

## Cisco ACI – Fabric Access Policies

|            | Standalone Server                                                                                                    | Configuration                                              | Steps                                                                                                    |                                                                                                    | vPC                                                                                                    |  |
|------------|----------------------------------------------------------------------------------------------------|------------------------------------------------------------|----------------------------------------------------------------------------------------------------|----------------------------------------------------------------------------------------------------|----------------------------------------------------------------------------------------------------|--|
|            |                                                                                                    |                                                            |                                                                                                    |                                                                                                    |                                                                                                    |  |
| (1)        | Localisation: Fabric > Access Policies > Pools > Vlan                                                                                                    | SPINE                                                      | SPINE                                                                                                    |                                                                                                    | Configure VLAN Pool<br>Localisation : Fabric > Access Policies > Pools > Vlan                                                                                                    |  |
|            | Name: Bare metal.VLANPool                                                                                                    |                                                            | vPC<br>domain-id                                                                                                    | -                                                                                                  | Reuse Bare metal.VLANPo ol                                                                                                    |  |
| $\bigcirc$ | Configure Physical Domain                                                                                                    | LEAF 101                                                   | EAF 102                                                                                                    | 2                                                                                                  | Configure Physical Domain<br>Localisation : Fabric > Access Policies > Physical and<br>External Domains > Physical Domains                                                                     |  |
| G          | External Domains > Physical Domains                                                                                                    | vlan-12                                                    |                                                                                                    |                                                                                                    | Reuse Servers.PhysDom                                                                                                    |  |
|            | Name: Servers.PhysDom<br>Vlan Pool: Baremetal.VLANPool<br>AEP: <empty></empty>                                                                              |                                                            |                                                                                                    | 3                                                                                                  | Configure AEP<br>Localisation: Fabric > Access Policies > Policies > Global<br>> Attachable Access Entity Profiless                                                                            |  |
| 3          | Configure AEP<br>Localisation: Fabric > Access Policies > Policies > Global                                                                                 | Server                                                     | Server                                                                                                    |                                                                                                    | Reuse Bare metal.AEP                                                                                                    |  |
| Ŭ          | > Attachable Access Entity Profiless           Name: Bare metal.AEP           Domain: Servers.PhysDom           Interface Policy Group: sempty:             |                                                            | <b>\$</b>                                                                                                    | 4                                                                                                  | Configure Interface Policies<br>Localsation : Fabric > Access Policies > Policies ><br>Interface<br>Reuse previously created objects                                                           |  |
| 4          | Configure Interface Policies<br>Localisation: Fabric > Access Policies > Policies >                                                                         |                                                            |                                                                                                    | 5                                                                                                  | Configure Interface Policy Groups<br>Localisation: Fabric > Access Policies > Interface > Leaf<br>Interface > Policy Groups > VPC Interfaces                                                   |  |
|            | Create all ne cessary objects.<br>Name: <feature>-<status<br>Example: cdp-on, lldp-off</status<br></feature>                                                |                                                            |                                                                                                    |                                                                                                    | Name: VPC10-SERVER1.VPCIPG<br>Link: de fault (10G)<br>STP: STP-BPDU-Guard-on<br>PFC: PFC-auto<br>LACP: LACP-ac five                                                                            |  |
| 5          | Configure Interface Policy Groups<br>Localisation : Fabric > Access Policies > Interface > Leaf<br>Interface > Policy Groups > Leaf Access Port             | Don't t                                                    | forget to<br>vour EPG                                                                                                    | 6                                                                                                  | Configure Interface Profiles Localisation.: Fabric > Access Policies > Interface > Leaf Interface > Profiles                                                                                   |  |
|            | Name: Baremetal.APIPG                                                                                                    | from the Tenant tab<br>when the Fabric<br>Poliy is ready ! |                                                                                                    |                                                                                                    | Name: Leaf101-LeafProf<br>- Access Port Selector: Eth1.02<br>- Access Block Port: 1/2<br>- Interface Policy Group: VPC10-SERVER1.VPCIPG                                                        |  |
| 6          | Configure Interface Profiles Localisation: Fabric > Access Policies > Interface > Leaf Interface > Profiles                                                 |                                                            |                                                                                                    |                                                                                                    | Name: Leaf102-LeafProf<br>- Access Port Selector: Eth1.02<br>- Access Block Port: 1/2<br>- Interface Policy Group: VPC10-SERVER1.VPCIPG                                                        |  |
|            | Name: Leaf101-LeafProf                                                                                                    |                                                            |                                                                                                    |                                                                                                    | Switch to Tenant tab                                                                                                    |  |
|            | - Access For Selector Fin1.01<br>- Access Block Port: 1/1<br>- Interface Policy Group: Bare metal.APIPG                                                     | 9                                                          |                                                                                                    | Deploy the EPG<br>Localisation : Tenant > Application Profiles > MyAP ><br>Application EPG > MyEPG |                                                                                                    |  |
| 7          | Configure Switch Policy Groups<br>Localisation: Fabric > Access Policies > Switches > Leaf<br>Switches > Policy Groups                                      |                                                            | click on a Domains »<br>- Click (Deploy to Physical Domain »<br>- Choose Servers PhysDom                                                                                                    |                                                                                                    |                                                                                                    |  |
|            | Name: DefaultLeaf-SPG<br>Leave all policies to Default                                                                                                    |                                                            |                                                                                                    | 2) Right (                                                                                         | click on « Static Port »                                                                                                    |  |
| 8          | Configure Switch Profiles<br>Localisation: Fabric > Access Policies > Switches > Leaf<br>Switches > Profiles                                                |                                                            |                                                                                                    | created                                                                                            | - Select (Virtual Port Channel ) - Specify the ((path )) by selecting the previously created object VPC10-SERVER1.VPCIPG - Define the encapsulation and select Mode Trunk Submit you're dong 1 |  |
|            | Name: Leaf101-SwitchProf<br>Leaf Selector                                                                                                    |                                                            |                                                                                                    |                                                                                                    |                                                                                                    |  |
|            | Block: 101<br>Policy Group: DefaultLeaf-SPG                                                                                                    | Best Practices                                             |                                                                                                    |                                                                                                    |                                                                                                    |  |
|            | Associated Interface Selector Profiles: Leaf101-LeafProf                                                                                                    |                                                            | Reuse wheneve<br>One object per                                                                                                    | r possible<br>port polic                                                                           | y (lacp-on, lacp-off, lldp-on, lldp-offetc.),                                                                                                    |  |
|            | Switch to Tenant tab                                                                                                    | Policies                                                   | can be scripted for reuse.<br>Naming must clearly describe the setting.<br>Create switch profile for each leaf individually<br>Create 1 port-block per interface – more granular for later potential<br>modification |                                                                                                    | ribe the setting.                                                                                                    |  |
| 9          | Deploy the EPG<br>Localisation : Tenant > Application Profiles > MyAP ><br>Application EPG > MyEPG                                                          |                                                            |                                                                                                    |                                                                                                    |                                                                                                    |  |
|            | 1) Right click on « Domains »                                                                                                    |                                                            | 1 Physical Doma                                                                                                    | ain per Te                                                                                         | nant for Baremetals                                                                                                    |  |
|            | - Click « Deploy to Physical Domain»<br>- Choose Servers.PhysDom                                                                                            | Domains                                                    | 1 Physical Doma                                                                                                    | cal Domain per Tenant for External Connectivity                                                    |                                                                                                    |  |
|            | 2) Right click on « Static Port»<br>- click « Deploy static EPG on PC, VPC or interface<br>- Select « Port»<br>Chapter the scient last and a grad interface | domain can l<br>servers are c                              |                                                                                                    | shared ac<br>created ar<br>nected                                                                  | coross multiple Tenants, a single VMM<br>nd associated with all leaf ports where ESXi                                                                                                    |  |
|            | - Specify the port encapsulation with a VLAN id corresponding to the VLANs allowed in the VLAN Pool.                                                        |                                                            | Multiple domain sake.                                                                                                    | ns can be                                                                                          | associated to a single AEP for simplicity's                                                                                                    |  |
|            |                                                                                                    | AEPs                                                       | There are some<br>configured to en<br>VLAN pools, or<br>the fabric.                                                                                                    | cases when able the to limit the                                                                   | ere multiple AEPs may need to be<br>infrastructure VLAN, such as overlapping<br>e scope of the presence of VLANs across                                                                        |  |